Polycrete<sup>®</sup> Pits

**BIM Revit families** 

User Guidelines

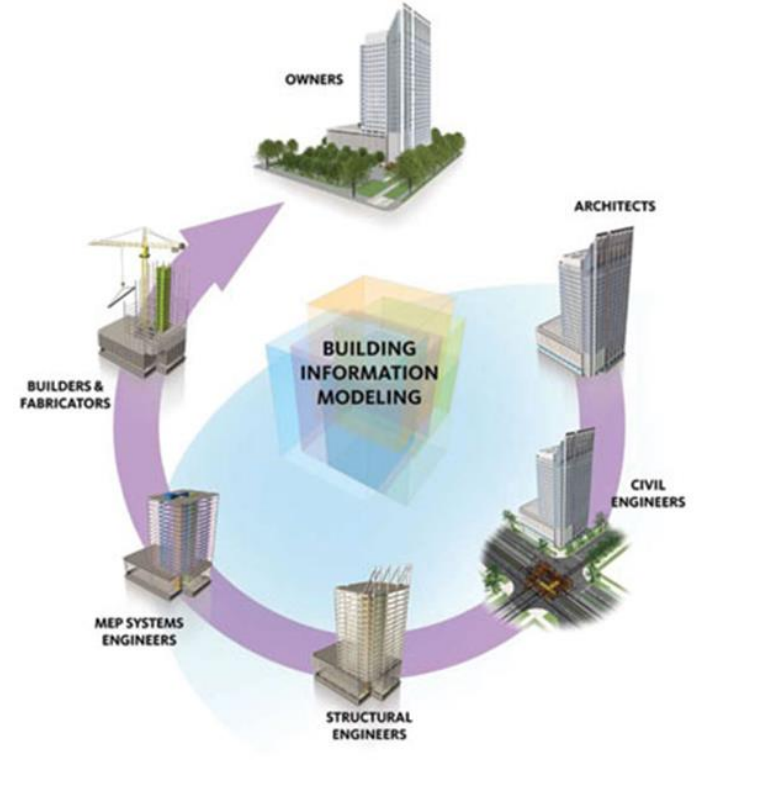

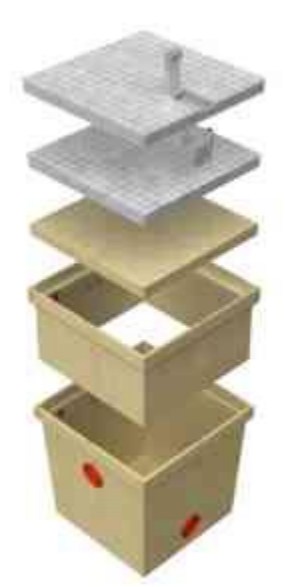

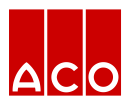

|                                                                      | Name: Type 99             |                       |                                |              |             |
|----------------------------------------------------------------------|---------------------------|-----------------------|--------------------------------|--------------|-------------|
|                                                                      | Parameter                 | Value                 | Formula                        | Lock ^       |             |
|                                                                      | Constraints               | lide energiales Delve | -                              |              | Kenam       |
|                                                                      | riser 1 (default)         | lids_assembly : Polyn | n =                            |              |             |
|                                                                      | riser 2 (default)         | 0                     | -                              |              | Delet       |
|                                                                      | WARNING! (default)        |                       | =if(and(riser_2, not(riser_    |              | Parameters  |
|                                                                      | riser_availability (defau | d -                   | =if(riser_check, "No riser     |              | Add.        |
|                                                                      | Materials and Finishes    | 5                     |                                | *            | Modify      |
|                                                                      | material_C_ANZRS          | Polymer Concrete      | -                              |              | Pomo        |
|                                                                      | Structural                |                       |                                | 2            | Nerrie      |
|                                                                      | net_mass_S_ANZRS (de      | f 147.000 kg          | =if(product_index = 10, 1      |              | Move        |
|                                                                      | Dimensions                | 200.0                 | and the standard sector of the |              | Move D      |
|                                                                      | A (default)               | 790.0                 | =size_lookup(lookup_tab        |              |             |
|                                                                      | beight 01 C ANZRS (de     | 582.0                 | =size_lookup(lookup_tab        |              | Sorting Ord |
|                                                                      | 1.5.311_01_0_0142.13 (de  | 5.70                  | -sectoonsp(rooksp_as)          |              | Ascend      |
| Polycrete <sup>®</sup> Pits                                          |                           |                       |                                | -            | Descen      |
|                                                                      |                           |                       |                                |              | Lookup Tabi |
| croto® Pits                                                          |                           | DWG                   |                                |              |             |
|                                                                      |                           | 0110                  |                                |              |             |
|                                                                      |                           |                       |                                | _            |             |
| 8                                                                    |                           | C                     |                                |              |             |
| 8                                                                    |                           | D                     |                                |              |             |
| 8                                                                    |                           | 0                     |                                |              |             |
| 8<br>33                                                              |                           | D                     |                                |              |             |
| 2 8<br>2 33<br>2 45                                                  |                           |                       |                                | R ~<br>Apply | н           |
| e 8<br>e 33<br>e 45                                                  |                           |                       |                                | Apply        | И           |
| e 8<br>e 33<br>e 45<br>e 52                                          |                           |                       |                                | Apply        | H           |
| ue 8<br>ue 33<br>ue 45<br>ue 52<br>ue 63                             |                           |                       |                                | a v<br>Apply | H           |
| e 8<br>e 33<br>e 45<br>e 52<br>e 63                                  |                           |                       |                                | a v<br>Apply | He          |
| e 8<br>e 33<br>e 45<br>e 52<br>e 63<br>e 66<br>e 66H                 |                           |                       |                                | R Apply      | Не          |
| 2 8<br>2 33<br>2 45<br>2 52<br>2 63<br>2 66<br>2 66H                 |                           |                       |                                | Acety        | 194         |
| e 8<br>e 33<br>e 45<br>e 52<br>e 63<br>e 66<br>e 66H<br>e 95<br>e 96 |                           |                       |                                | Apply        | ,<br>M      |

## troduction and Overview

- There are 10 families in the model incorporating pits, riser & lid combinations
- Families are assigned to Omniclass number 23.30.10.27.27: Security Hatches
- User can select each family from the 'type selector' in the 'project environment'

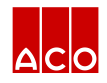

|                                                | E Family Types                                         |                             |               |               |              |
|------------------------------------------------|--------------------------------------------------------|-----------------------------|---------------|---------------|--------------|
|                                                | Name: Type 99                                          |                             | - File        | - characterio | stic &       |
|                                                | Parameter Value                                        | Formula Lock                | ^ Fam         |               |              |
|                                                | Constraints                                            | · ·                         | *             |               |              |
|                                                | lids <generic models=""> ( lids_assembly : P</generic> | olym =                      | Kename        |               |              |
|                                                | riser_1 (default)                                      | -                           | Delete        |               |              |
|                                                | riser_2 (default)                                      | =                           |               | contents      |              |
|                                                | WARNINGI (default)                                     | =if(and(riser_2, not(riser_ | Parameters    | CONCENTS      |              |
|                                                | inser_availability (defaul)-                           | =In(itser_check, two fiser  | Add           |               |              |
|                                                | material C ANZPS Dolumor Constant                      |                             | Modify        |               |              |
|                                                | material Concession                                    | e -                         | Remove        |               |              |
|                                                | structural                                             | -if/ereduct index - 10.1    |               |               |              |
|                                                | Disconding                                             | -inproduct_index = 10, 1    | Move op       |               |              |
|                                                | A (default) 790.0                                      | -rite lookin(lookin tab     | Move Down     |               |              |
|                                                | B (default) 790.0                                      | =size_lookup(lookup_tab1    | 0.000         |               |              |
|                                                | height 01 C ANZRS (de 582.0                            | =size_lookup(lookup_tab     | Sorting Order |               |              |
|                                                | height 02 C ANZRS (de 517.0                            | =size_lookup(lookup_tab     | Ascending     |               |              |
|                                                | height_03_C_ANZRS (de 1000.0                           | =pit_height                 | Descending    |               |              |
| <ul> <li>Polycrete<sup>®</sup> Pits</li> </ul> | height_04_C_ANZRS (de 50.0                             | =size_lookup(lookup_tab     |               |               |              |
|                                                | length_01_C_ANZRS (de 855.0                            | =size_lookup(lookup_tab     | Lookup Tables | - Eile is i   | م بر م ام مر |
|                                                | length_02_C_ANZRS (de 990.0                            | =size_lookup(lookup_tab     | Manage        |               | inder i      |
|                                                | length_03_C_ANZRS (de 820.0                            | =size_lookup(lookup_tab     |               |               |              |
| Polycrete <sup>®</sup> Pits                    | length_04_C_ANZRS (de 875.0                            | =size_lookup(lookup_tab     |               |               |              |
|                                                | length_05_C_ANZRS (de 940.0                            | =size_lookup(lookup_tab l   |               | friandly      | ,            |
| Turne 9                                        | width_01_C_ANZRS (def 855.0                            | =size_lookup(lookup_tab i   |               | menury        |              |
| туре в                                         | width_02_C_ANZRS (def 990.0                            | =size_lookup(lookup_tab i   |               | ,             |              |
|                                                | width 04 C ANZRS (def 820.0                            | =size_lookup(lookup_tab     |               |               |              |
| Type 33                                        | width 05 C ANZRS (def 940.0                            | =size_lookup(lookup_tab     |               |               |              |
| 21                                             | IFC Parameters                                         | 1                           | z ~           |               |              |
| Type 45                                        |                                                        | OK Cancel                   | Apply Help    | File is t     | agged        |
| Type 52                                        |                                                        |                             |               | specific      | cation       |
| Type 63                                        | D                                                      |                             |               | informer of   | 4:00         |
| Type 66                                        |                                                        |                             |               | Informa       | ation        |
| Туре 66Н                                       | D                                                      |                             |               |               |              |
| Type 95                                        | D                                                      |                             |               | Bill of n     | nateria      |
| Type 96                                        | 6                                                      |                             |               | access        | ed fror      |
| Type 99                                        | G                                                      |                             |               |               |              |

File is under 1 Mb and designed to be user friendly

- File is tagged with manufacturer's name, specification codes and other relevant information
- Bill of materials (Schedules) can also be accessed from the 'project environment'

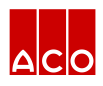

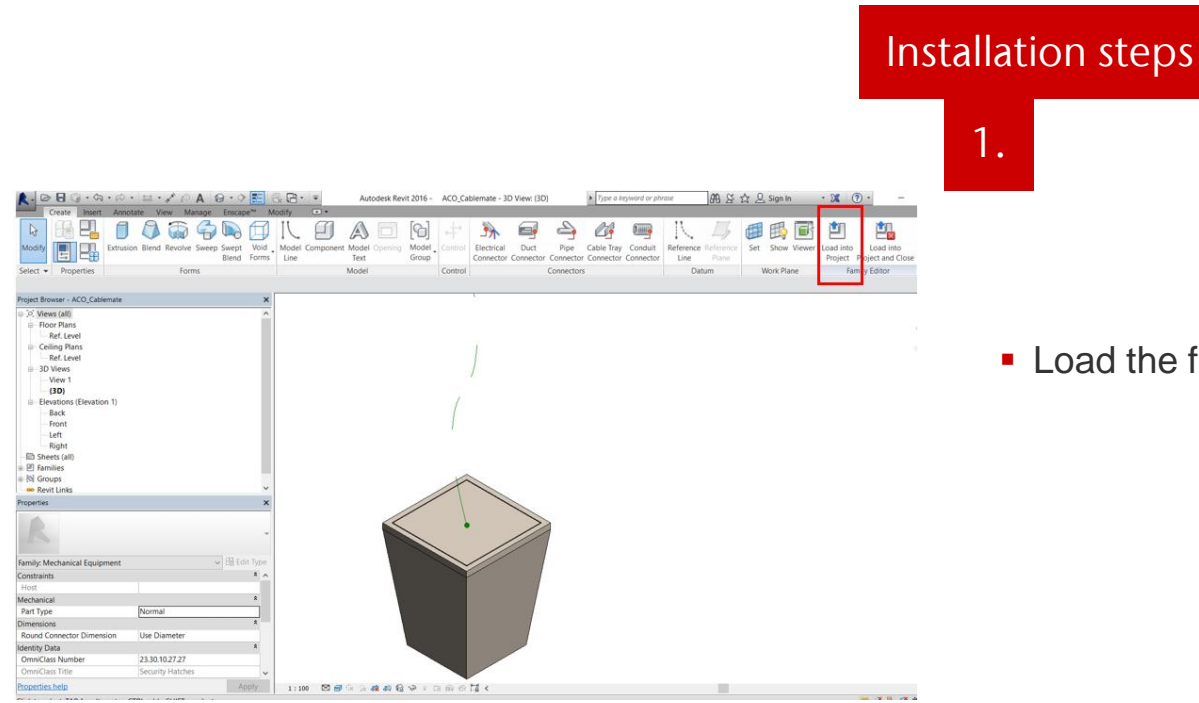

Load the families into the project file

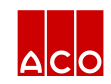

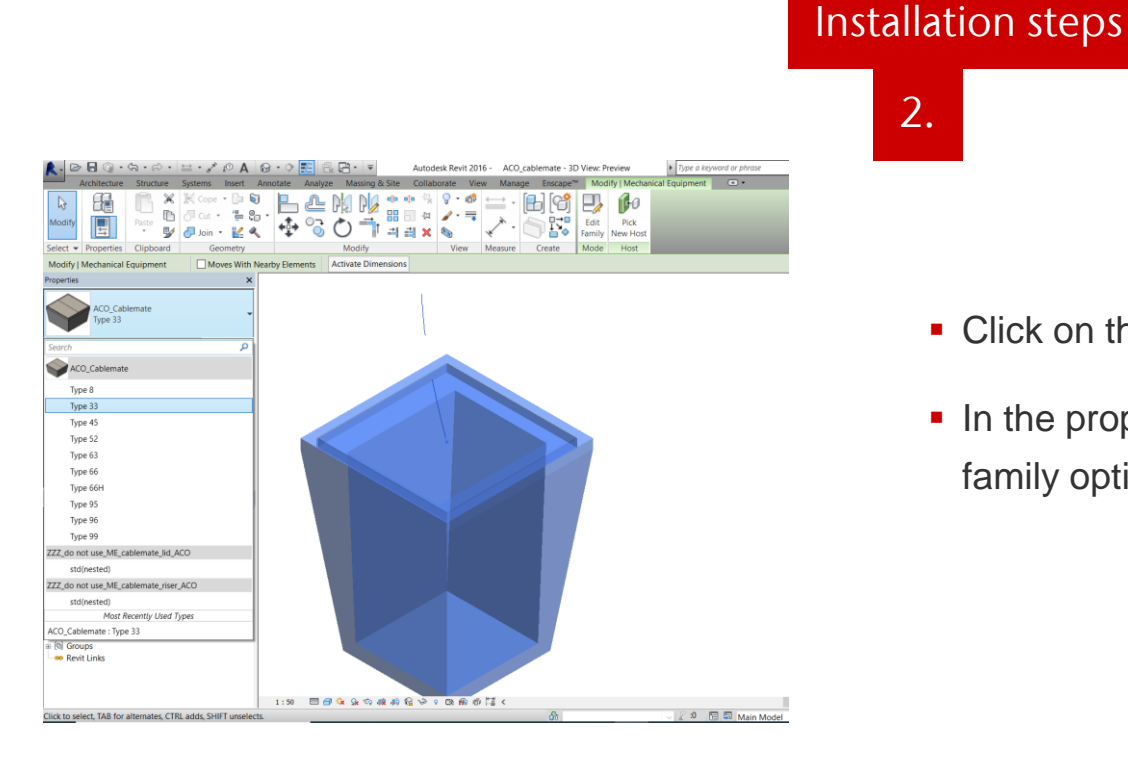

Click on the model

2.

In the properies tool bar, it will display all family options

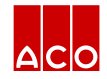

## Installation steps

Edit Type

\* ^

3.

Properties help

| <u> -</u> 🖻 🕞 - ¢                                                       | a•⇔• ≡•**                                                                                                    | r⁰ A 🔂 · ◊      | E 6. 8 · Ŧ                                                                                                    | Autor                                                                                                    | lesk Revit 20 | 16 - ACC | _cablemate - 3 | D View: Preview                                        |                                      |              |
|-------------------------------------------------------------------------|----------------------------------------------------------------------------------------------------|-----------------|----------------------------------------------------------------------------------------------------|----------------------------------------------------------------------------------------------------|---------------|----------|----------------|--------------------------------------------------------|--------------------------------------|--------------|
| Architecture<br>Modify<br>Select - Properties<br>Modify   Mechanical Eq | Structure Systems Structure Systems Structure Out Structure Structure Struct | Insert Annotate | Analyze Massing Analyze Massing Analyze Massin | Site Collai     Collai     Collai | View          | w Mana   | age Enscape'   | Modify Mechani<br>Edit<br>Family New Host<br>Mode Host |                                      |              |
| Properties                                                              |                                                                                                    | ×               |                                                                                                    |                                                                                                    | 1             |          |                |                                                        | 1.4                                  |              |
| ACO_Cable                                                               | mate                                                                                                    |                 |                                                                                                    |                                                                                                    | <i>(</i>      |          |                |                                                        | • V                                  | vhe          |
| Type 33                                                                 |                                                                                                    |                 |                                                                                                    |                                                                                                    | 1             |          |                |                                                        |                                      |              |
| Mechanical Equipment                                                    | (1) ~ 🛱 Ec                                                                                                    | dit Type        |                                                                                                    |                                                                                                    |               |          |                |                                                        | h                                    | ar۱          |
| Constraints                                                             |                                                                                                    | * ^             |                                                                                                    |                                                                                                    | 1             |          |                |                                                        | D                                    |              |
| lids <generic models=""></generic>                                      | lids_assembly : Polyme                                                                                                    | e               |                                                                                                    |                                                                                                    |               |          |                |                                                        |                                      |              |
| riser_1                                                                 |                                                                                                    |                 |                                                                                                    |                                                                                                    |               |          |                |                                                        | + 1                                  | $\mathbf{b}$ |
| riser_2                                                                 |                                                                                                    |                 |                                                                                                    |                                                                                                    |               |          |                |                                                        | u                                    | IE           |
| WAKNING!                                                                |                                                                                                    |                 |                                                                                                    |                                                                                                    |               |          |                |                                                        |                                      |              |
| level                                                                   | level 1                                                                                                    |                 |                                                                                                    |                                                                                                    |               |          |                |                                                        |                                      |              |
| Host                                                                    | Level : Level 1                                                                                                    |                 |                                                                                                    |                                                                                                    |               |          |                |                                                        |                                      |              |
| Offset                                                                  | 0.0                                                                                                    | ~               |                                                                                                    |                                                                                                    |               |          |                |                                                        | If                                   | on           |
| Properties help                                                         | A                                                                                                    | apply           |                                                                                                    |                                                                                                    |               |          |                |                                                        | - 11                                 | an           |
| Project Browser - ACO_cab                                               | lemate                                                                                                    | ×               |                                                                                                    |                                                                                                    |               |          |                |                                                        |                                      |              |
| - O, Views (all)<br>Floor Plans<br>Level 1                              |                                                                                                    |                 |                                                                                                    |                                                                                                    |               |          |                |                                                        | а                                    | n a          |
| B 3D Views                                                              |                                                                                                    |                 |                                                                                                    |                                                                                                    |               |          |                | Properties                                             |                                      |              |
| Preview                                                                 |                                                                                                    |                 |                                                                                                    |                                                                                                    |               |          |                |                                                        |                                      |              |
| (SD)                                                                    |                                                                                                    |                 |                                                                                                    |                                                                                                    |               |          |                | ACO Cabl                                               | emate                                |              |
| Schedules/Quantit                                                       | ies                                                                                                    |                 |                                                                                                    |                                                                                                    |               |          |                | Type 52                                                |                                      |              |
| Lipusmart Fettabs                                                       | cheider und zubehör                                                                                                    |                 |                                                                                                    |                                                                                                    |               |          |                |                                                        |                                      |              |
| - Sheets (all)                                                          |                                                                                                    |                 |                                                                                                    |                                                                                                    |               |          |                | Mechanical Equipment                                   | t (1)                                | ~            |
| <ul> <li>巴 Families</li> <li>D Groups</li> </ul>                        |                                                                                                    |                 |                                                                                                    |                                                                                                    |               |          |                | Constraints                                            |                                      |              |
| Groups     Revit Links                                                  |                                                                                                    |                 |                                                                                                    |                                                                                                    |               |          |                | lids <generic models=""></generic>                     | lids_assembly : Polymer concrete     | lid -Blank   |
| nem Links                                                               |                                                                                                    |                 |                                                                                                    |                                                                                                    |               |          |                | riser_1                                                |                                      |              |
|                                                                         |                                                                                                    |                 |                                                                                                    |                                                                                                    |               |          |                | riser_2                                                |                                      |              |
|                                                                         |                                                                                                    | 1 . 50          |                                                                                                    |                                                                                                    |               | H /      |                | WARNING!                                               | selection of riser is from 1 and the | ien 2        |
| Click to coloct TAP for all                                             | ornatos CTPL adde SLUE                                                                                                    | Tuncolocte      |                                                                                                    | a on (2 %)                                                                                                    | A 175 184 10  |          | <u>_</u>       | riser_availability                                     | No riser available                   |              |
| Click to select, two for all                                            | emates, CIRL doos, SHIF                                                                                                    | undetects.      |                                                                                                    |                                                                                                    |               |          | <b>H</b> III   | Level                                                  | Level 1                              |              |
|                                                                         |                                                                                                    |                 |                                                                                                    |                                                                                                    |               |          |                | Host                                                   | Level : Level 1                      |              |
|                                                                         |                                                                                                    |                 |                                                                                                    |                                                                                                    |               |          |                | Offset                                                 | 0.0                                  |              |

- When a family is selected, the properies tool bar will display (in the Constraints window) the 'pit, riser & lid' combinations for selection
- If an illogical selection is made for that family an alert is shown

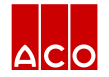

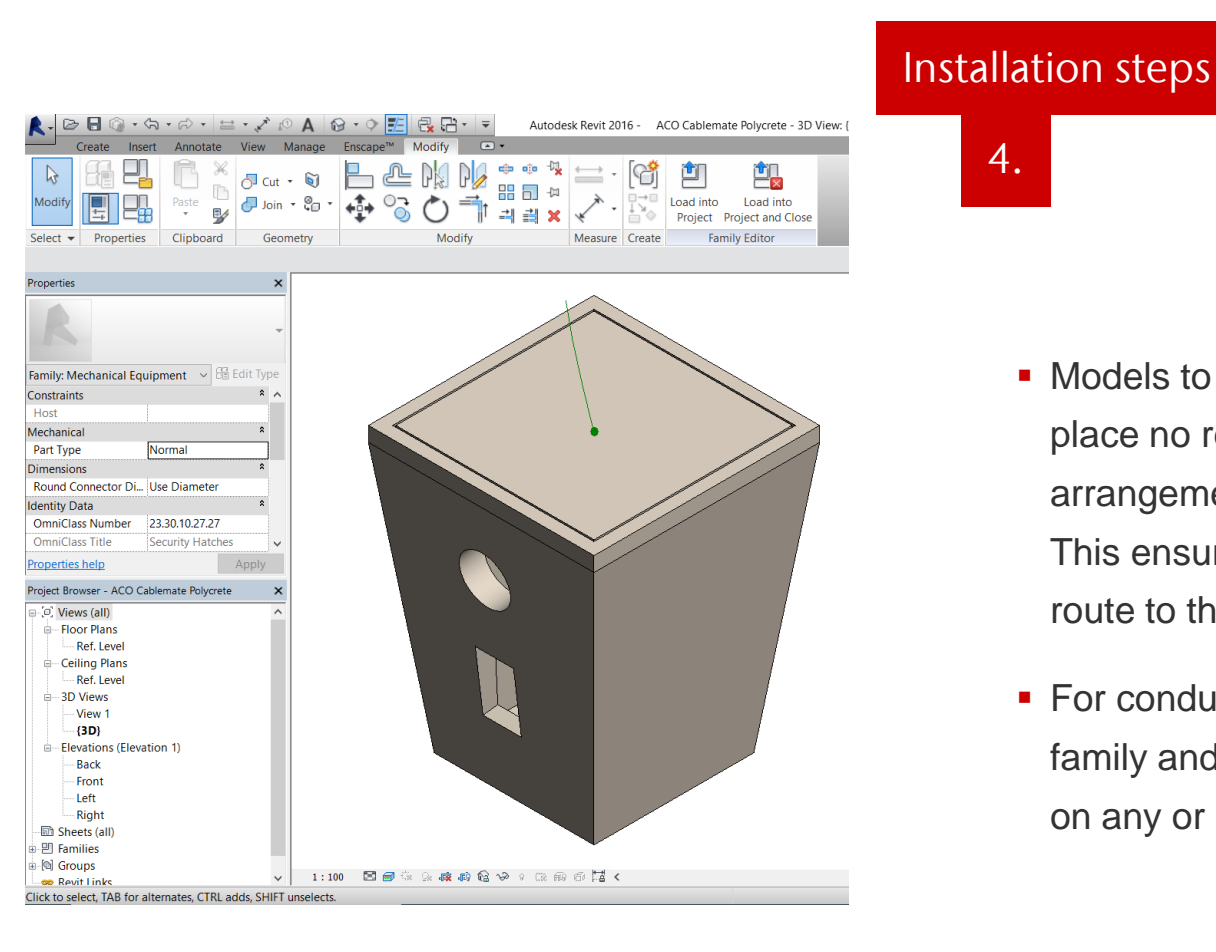

 Models to be very flexible in that the pits place no restrictions on any possible arrangement of the cables entering/exiting. This ensures full integration of the cable route to the cable pit.

4.

For conduit connection, user may edit the family and add any shape of cuts (openings) on any or all walls

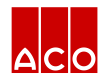

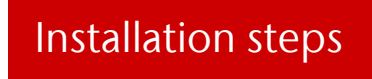

5.

| <aco_cablemate></aco_cablemate> |                                                            |                |      |           |                                                                 |  |  |
|---------------------------------|------------------------------------------------------------|----------------|------|-----------|-----------------------------------------------------------------|--|--|
| A                               | B                                                          | С              | D    | E         | F                                                               |  |  |
| Pieces                          | Definition                                                 | Article Number | GTIN | weight    | Technical Information                                           |  |  |
| 2                               | Type 8 polymer concrete riser                              | 73419          |      | 85.00 kg  | https://www.acocablemate.com.au/product-support/downloads/?id=0 |  |  |
| 1                               | Type 96 Pit                                                | 74429          |      | 95.00 kg  | https://www.acocablemate.com.au/product-support/downloads/?id=0 |  |  |
| 2                               | Type 96 polymer concrete riser                             | 74463          |      | 55.00 kg  | https://www.acocablemate.com.au/product-support/downloads/?id=0 |  |  |
| 1                               | Type 52 Pit                                                | 74651          |      | 19.00 kg  | https://www.acocablemate.com.au/product-support/downloads/?id=0 |  |  |
| 1                               | Type 96 Polymer concrete 2 part lid (AS 3996 CI A) - Blank | 74660          |      | 69.00 kg  | https://www.acocablemate.com.au/product-support/downloads/?id=0 |  |  |
| 1                               | Type 52 Polymer concrete lid (AS 3996 CI A) - Blank        | 74675          |      | 5.00 kg   | https://www.acocablemate.com.au/product-support/downloads/?id=0 |  |  |
| 1                               | Type 8 Pit                                                 | 74991          |      | 162.00 kg | https://www.acocablemate.com.au/product-support/downloads/?id=0 |  |  |
| 1                               | Type 8 Steel 2 part lid (AS 3996 CI B)                     | 76820          |      | 30.00 kg  | https://www.acocablemate.com.au/product-support/downloads/?id=0 |  |  |

| <aco_cablemate></aco_cablemate> |                                                           |                           |      |           |                                                                 |  |
|---------------------------------|-----------------------------------------------------------|---------------------------|------|-----------|-----------------------------------------------------------------|--|
| A                               | 8                                                         | C                         | D    | E         | F                                                               |  |
| Pieces                          | Definition                                                | Article Number            | GTIN | weight    | Technical Information                                           |  |
| 2                               | Type 8 polymer concrete riser                             | 73419                     |      | 85.00 kg  | https://www.acocablemate.com.au/product-support/downloads/?id=0 |  |
| 1                               | Type 96 Pit                                               | 74429                     |      | 95.00 kg  | https://www.acocablemate.com.au/product-support/downloads/?id=0 |  |
| 2                               | Type 96 polymer concrete riser                            | 74463                     |      | 55.00 kg  | https://www.acocablemate.com.au/product-support/downloads/?id=0 |  |
| 1                               | Type 52 Pit                                               | 74651                     |      | 19.00 kg  | https://www.acocablemate.com.au/product-support/downloads/?id=0 |  |
| 1                               | Type 96 Polymer concrete 2 part lid (AS 3996 CLA) - Blank | 74660                     |      | 69.00 kg  | https://www.acocablemate.com.au/product-support/downloads/?id=0 |  |
| 1                               | Type 52 Polymer concrete lid (AS 3996 CI A) - Blank       | 74675                     |      | 5.00 kg   | https://www.acocablemate.com.au/product-support/downloads/?id=0 |  |
| 1                               | Type 8 Pit                                                | 74991                     |      | 162.00 kg | https://www.acocablemate.com.au/product-support/downloads/?id=0 |  |
| 1                               | NA                                                        | Combination not available |      | 0.00 kg   | https://www.acocablemate.com.au/product-support/downloads/?id=0 |  |

- User can create BOMs by using schedules in Revit, which gives all the information about the products selected
- If there is a wrong combination selected, then it will still be flagged

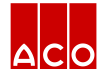

## ACO. creating the future of drainage

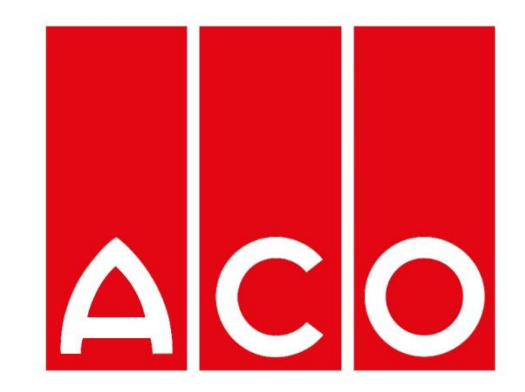